### 3éme

# Découverte du système technique

**Remarques importantes :** Cette première séquence a pour but de vous permettre de comprendre le fonctionnement du robot, les moyens de programmation ainsi que les détails du parcours.

L'ensemble des réponses aux questions posées fera appel à vos connaissances personnelles, à des recherches web, au robot lui-même et surtout au **dossier technique du défi « robot suiveur de ligne »**.

# 1) ANALYSE DES ACTIONNEURS : LES MOTO-RÉDUCTEURS

1.1 ) Qu'est-ce qu'un moto-réducteur ?

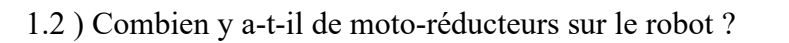

1.3) À votre avis, pourquoi n'a-t-on pas pu construire le robot qu'avec un seul moto-réducteur ?

Les moto-réducteurs peuvent soit tourner dans un sens, soit dans l'autre sens, soit être arrêtés. Par convention nous dirons que pour <u>avancer en ligne droite</u>, les moto-réducteurs tournent dans le <u>même sens : positif</u>.

1.4 ) Pour reculer en ligne droite :

Le moto-réducteur **droit** doit tourner dans le sens :\_\_\_\_\_ Le moto-réducteur **gauche** doit tourner dans le sens :\_\_\_\_\_

1.5 ) Pour tourner vers la gauche, il y a deux solutions.

Soit rapidement : Le moto-réducteur droit doit tourner dans le sens : Le moto-réducteur gauche doit tourner dans le sens :

#### Soit plus lentement : Le moto-réducteur droit doit \_\_\_\_\_ Le moto-réducteur gauche doit

# CALCULS SUR LA RÉDUCTION :

Le moto-réducteurs est livré monté, avec un jeu de pignons réducteurs dans un boîtier en plastique injecté, et comprenant :

• Un pignon moteur en laiton 10 dents.

Sequence1.odt

Collèges – Briançon

1/10

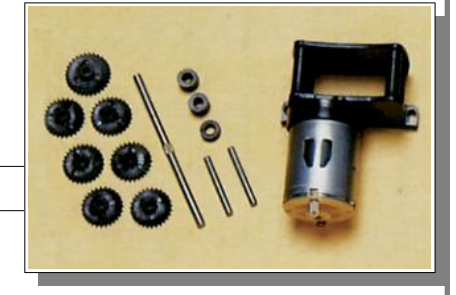

3éme

- Cinq pignons en plastique double denture 9/27 dents.
- Un pignon en plastique de sortie 30 dents.

### **<u>1ere réduction :</u>**

La réduction minimale se fait en utilisant un seul pignon en plastique double denture 9/27 dents.

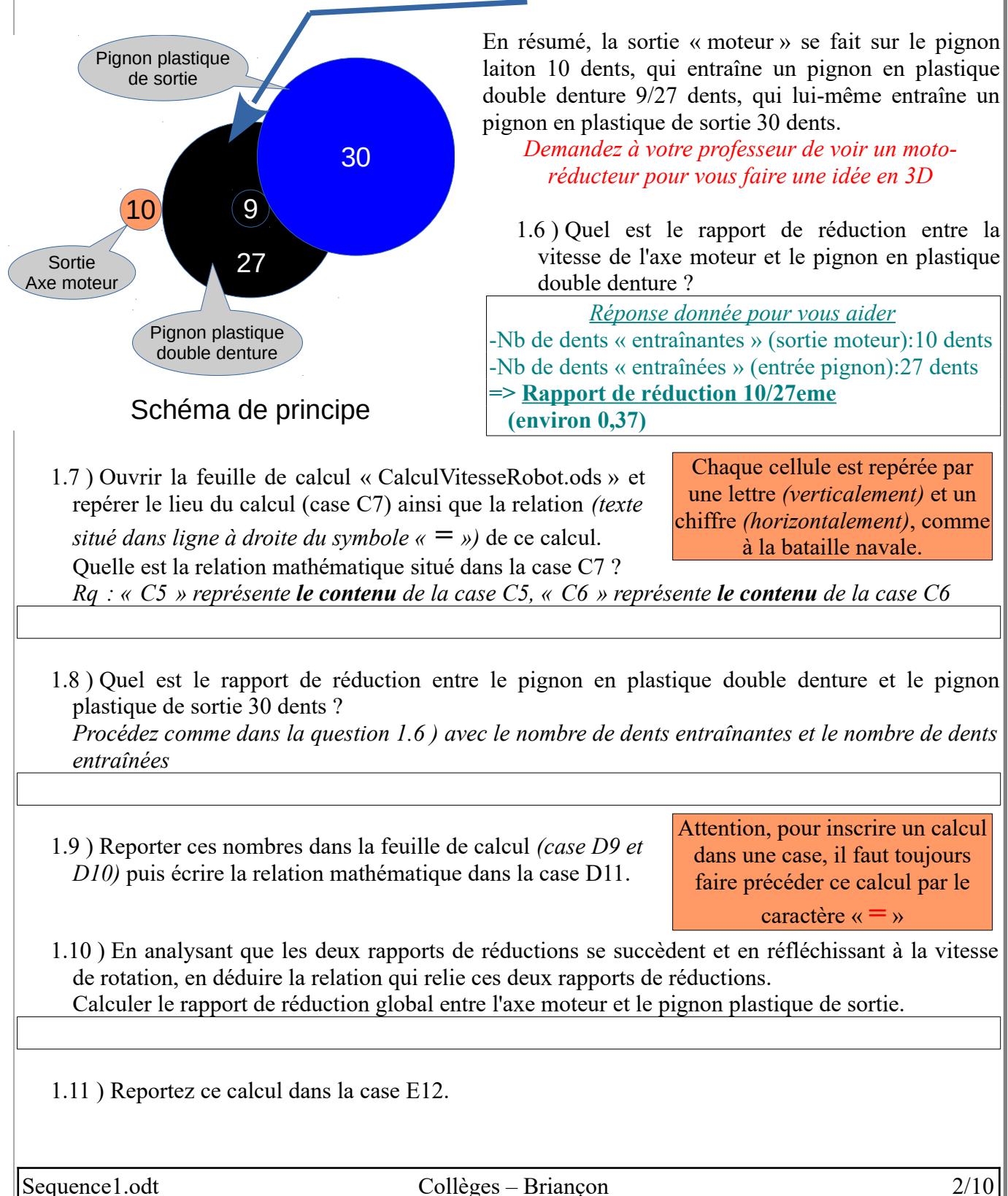

Technologie

3éme

Le moteur, s'il est alimenté en 4,5V, tourne à environ 13 135 tours par minute (case B4).

1.12 ) En prenant en compte le rapport de réduction global, calculer la vitesse de rotation du pignon de sortie 30 dents .

1.13 ) Reporter ce calcul dans la case E14.

Validation du professeur :

### **Réductions supplémentaires**

À chaque fois que l'on rajoute un pignon en plastique double denture supplémentaire, la vitesse est réduite de 9 dents / 27 dents (soit 0,3333)

1.14 ) Sachant qu'avec la réduction minimale l'axe de sortie tourne à 1458 tours par minute, calculer la vitesse (en tours par minute) si l'on rajoute un deuxième pignon double denture 9/27 dents.

1.15 ) Faire la suite des calculs (de 2 à 5 pignons), <u>en utilisant une relation mathématique entre chaque case</u>, dans la feuille de calcul (F14, G14, H14 et I14).

### VITESSE D'AVANCE DU ROBOT

Nous connaissons maintenant la vitesse de rotation de l'axe des roue en fonction du nombre de pignon mais pour connaître la vitesse d'avance du robot, il nous faut connaître le périmètre de la roue. 1.16 ) Déduire le périmètre (en cm) de la roue grâce à une mesure du rayon de la roue.

1.17 ) Reporter cette valeur dans la feuille de calcul en B16.

1.18 ) Faire le calcul de la vitesse d'avance du robot en cm/mn avec 1 pignon.

- 1.19) Reporter ce calcul dans la case E17.
- 1.20 ) Faire les calculs permettant de calculer la vitesse avec les autres réductions (en cm/mn), <u>en</u> <u>utilisant une relation mathématique entre chaque case</u>, dans la feuille de calcul (F17, G17, H17 et I17).
- 1.21 ) (Optionnel) Faire les calculs permettant de calculer la vitesse avec les autres réductions (en Km/h), <u>en utilisant une relation mathématique entre chaque case</u>, dans la feuille de calcul (F18, G18, H18 et I18).
- 1.22 ) Compléter les fonctions CONVERTIR et TRANSMETTRE de la chaîne d 'énergie page 11 de ce document.

Validation du professeur :

Sequence1.odt

# 2) ANALYSE DES CAPTEURS

2.1 ) Donnez trois type de capteurs que l'on peut utiliser sur le robot.

Le module de détection de ligne infra rouge

Notre robot est équipé d'un module de détection infra rouge pour suivre une ligne tracée sur le sol.

2.2 ) Combien y a-t-il de LED infrarouge sur notre module ?

L'infrarouge est une lumière invisible pour l'humain mais qui a les mêmes propriétés que la lumière visible.

2.3) L'infrarouge est il réfléchi ou absorbé par la couleur blanche ?

2.4 ) L'infrarouge est il réfléchi ou absorbé par la couleur noire ?

2.5 ) Quel est le rôle des photo-transistors dans le module ?

2.6 ) Pourquoi y en a-t-il 3 ?

2.7 ) Quel est le nom du composant qui permet de régler la sensibilité de détection des 3 phototransistors du module ?

2.8 ) Compléter la fonction ACQUÉRIR de la chaîne d'information page 11 de ce document.

2.9 ) Quelle doit être la largeur de la ligne noire ?

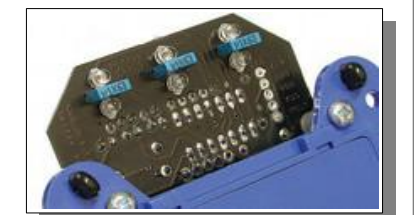

3éme

Le module de détection de ligne comporte 3 DEL jaunes qui permettent de savoir si les détecteurs se situent au-dessus ou pas de la ligne noire.

2.10) Lorsqu'un détecteur passe sur la ligne noire, la DEL jaune correspondante doit-elle être allumée ou éteinte ?

# 3) ANALYSE DE L'UNITÉ CENTRALE

L'unité centrale est la carte électronique qui va contenir le programme.

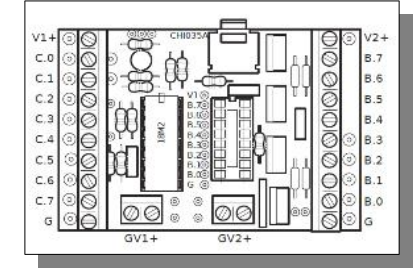

Elle va donner des ordres aux actionneurs (les moto-réducteur) en fonction des informations recueillies par les capteurs (détecteurs infrarouge) et du programme contenu dans sa mémoire.

Le programme contenu dans cette unité centrale sera créé par un logiciel installé sur votre ordinateur.

3.1 ) Quel est le nom de ce logiciel ?

Une fois le programme créé sur l'ordinateur, il faut le transférer vers le robot.

3.2 ) Quel objet utilise-t-on pour transférer le programme ?

3.3) Lorsque l'on enlève l'alimentation du robot (dans notre cas, lorsqu'on enlève les accumulateurs), le programme est-il perdu par le robot ?

3.4 ) Que ce passe-t-il donc lorsqu'on rebranche l'alimentation du robot ?

L'unité centrale intègre plusieurs composants dont le plus important, le MICROCONTROLEUR.

3.5 ) Quels sont les éléments contenus dans le microcontrôleur ?

3.6 ) Dans lequel de ces éléments est contenu le programme ?

3.7 ) Par quel composant interne est cadencé l'exécution du programme ?

3.8 ) Quel est l'ordre de grandeur du nombre d'instruction que peut exécuter le microcontrôleur en une seconde ?

# 3.9 ) Compléter la fonction TRAITER de la chaîne d'information page 11 de ce document.

# 4) ÉTUDE DE L'ALIMENTATION

4.1 ) D'où provient la source d-énergie du robot ?

4.2 ) Compléter la fonction ALIMENTER de la chaîne d'énergie page 11 de ce document.

# 5) ÉTUDE DU PARCOURS

- 5.1) Quel est le nombre de points que marquera une équipe dont le robot arrive au point 1, qui n'arrive pas à suivre le premier virage à droite et qui donc sort du circuit avant le point 2 ?
- 5.2 ) Quel est le nombre de points que marquera une équipe dont le robot arrive au point 5 et qui continue sans s'arrêter et sort du circuit ?

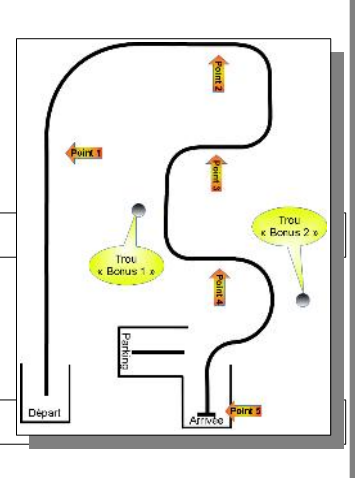

5.3 ) Quel est le nombre de points maximal que peut marquer une équipe ?

5.4 ) Comment le robot peut-il détecter la fin du parcours (et donc s'arrêter) ?

Settings PICAXE Type ---- PICAXE-18M2

Show more PICAXE types Check PICAXE type commission input / Output Table

COM1 Part de co

rfigure and test vice Manager

CAXE-18M2

٠

ation 💌

.

# 6) **PROGRAMMATION**

La programmation du robot se fait avec le logiciel « PICAXE editor ».

Ce logiciel permet de faire de la **programmation graphique**. Il n'y a pas de programme sous forme de texte.

Lancez ce logiciel.

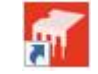

Puis, ouvrir le programme « TestAvance.plf » situé dans le dossier « \Programmes\Picaxe».

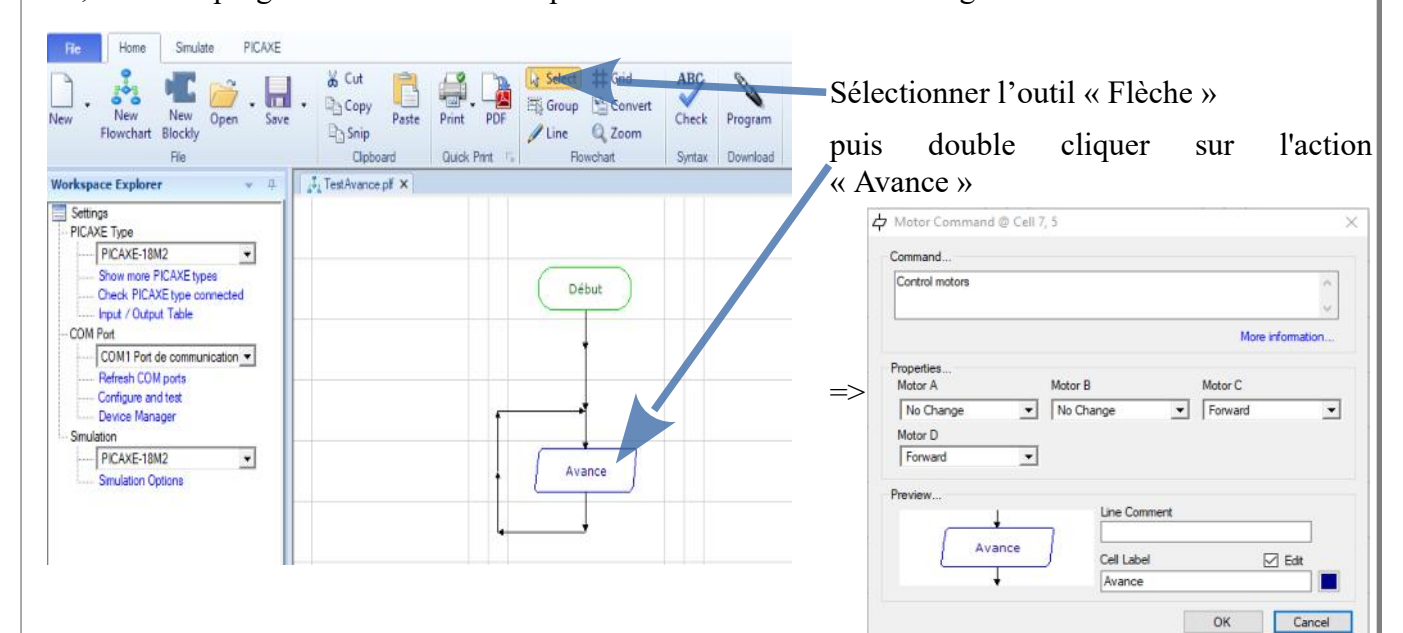

RQ : Le « Motor D (6,7) » est le moto-réducteur de gauche et le « Motor C (4,5) » est le moto-réducteur de droite.

6.1 ) Quelle est l'action demandée au robot dans cette action ?

COMPARAISON AVEC LES AUTRES PROGRAMMES

6.2 ) Charger le programme « TestDroite.plf » puis avec la même démarche que précédemment, **déterminer l'action que fait le robot.** 

6.3 ) Charger le programme « TestGauche.plf » puis avec la même démarche que précédemment, déterminer l'action que fait le robot.

3éme

Début

Sequence1.odt

Collèges – Briançon

7/10

#### MODIFICATION DU PROGRAMME

Vous pouvez observer qu'en modifiant les ordres sur les moto-réducteurs et en reprogrammant, le robot virtuel suit les consignes.

Vous pouvez aussi modifier le programme en ajoutant des tests sur les capteurs.

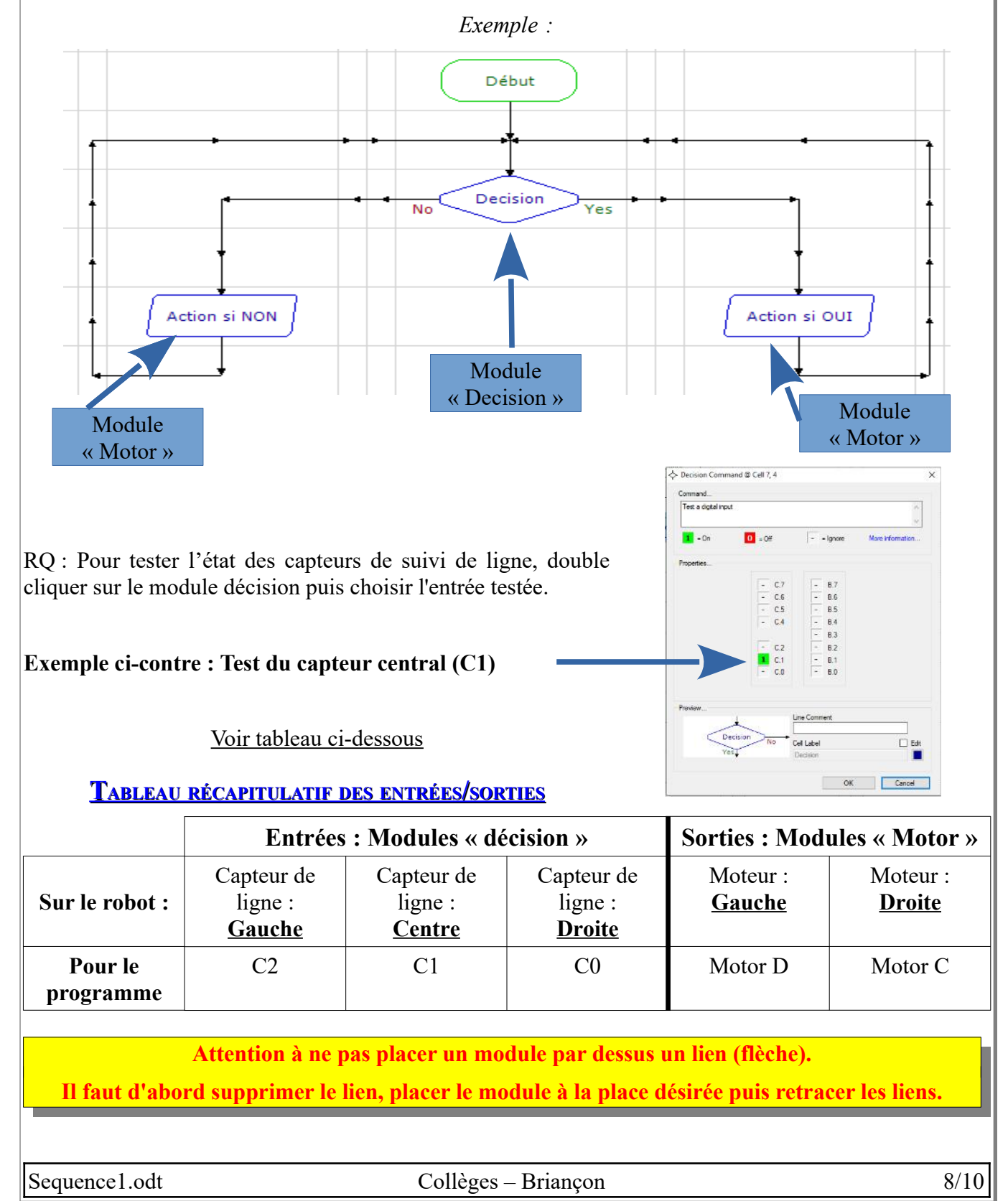

3éme

# 7) Ajout de la séquence 1 à votre classeur numérique

À la fin de chaque séquence, vous devrez intégrer votre fichier de la séquence finie (le fichier « Sequence1.odt » dans lequel vous avez travaillé) dans votre classeur numérique.

Pour cela vous devez :

- Générer un fichier PDF à partir de votre fichier traitement de texte.
- Intégrer la séquence 1 (que vous venez de générer) à votre classeur numérique déjà existant.

Pour vous aider, vous avez le fichier « FicheAideClasseurNumerique.pdf » présent dans la séquence 0 (ou au début de votre classeur numérique).

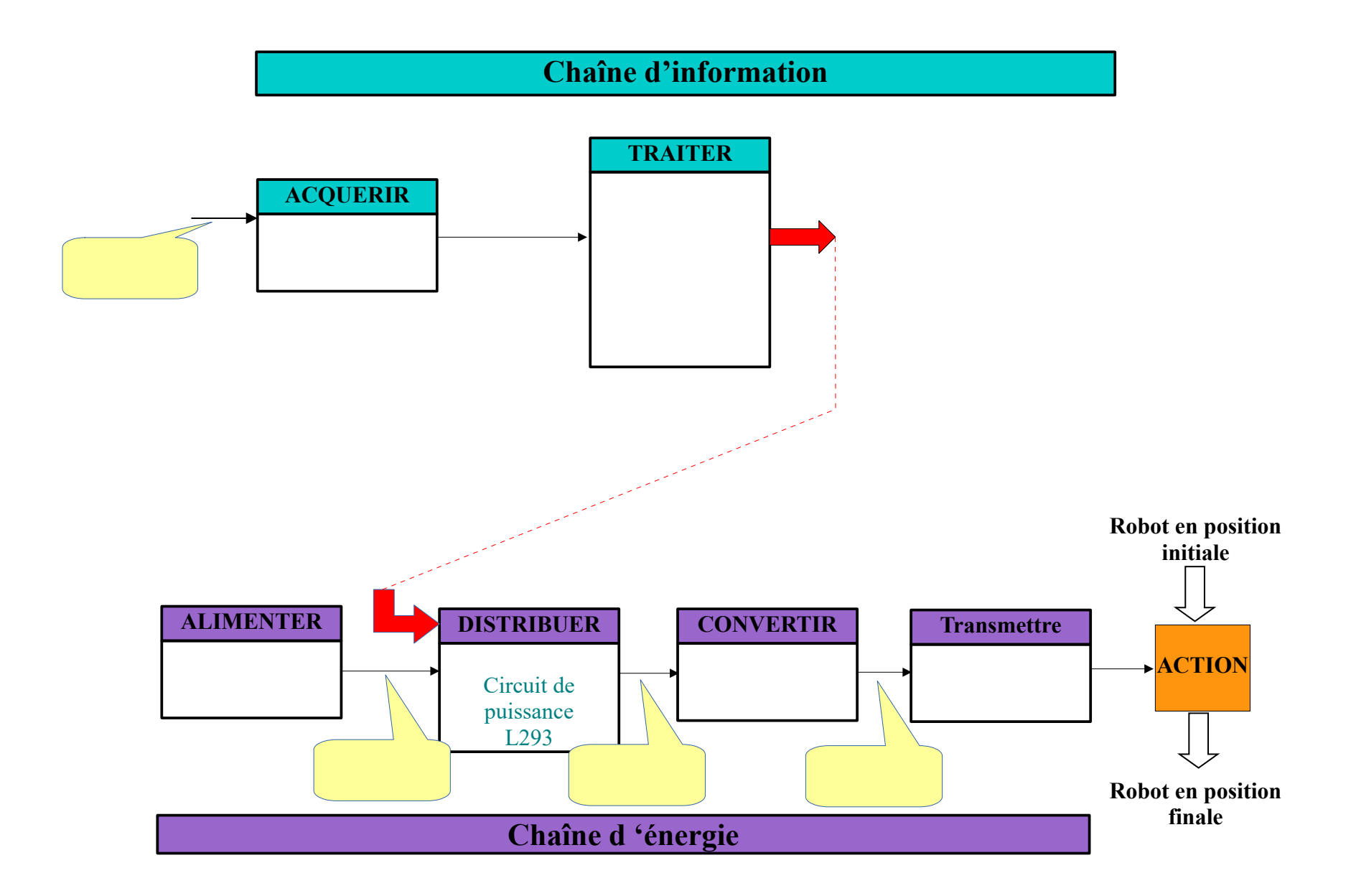